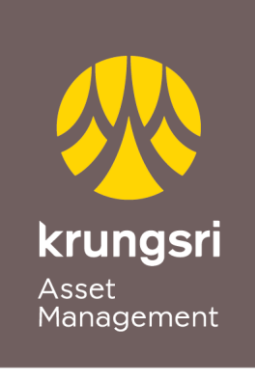

A member of **O MUFG** a global financial group

## การสมัครผูกบัญชีเงินฝาก ธ.กสิกร ผ่าน @ccess Online และ @ccess Mobile Application

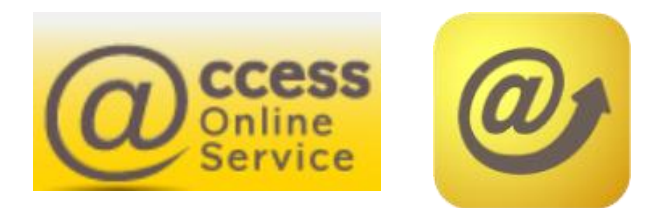

# เงื่อนไข & ข้อกำหนดการใช้บริการ

- ลูกค้าจะต้องมีแอป K Plus เพื่อใช้ในการยืนยันคำขอใช้บริการ
- ลูกค้าจะต้องดำเนินการยืนยันคำขอใช้บริการผ่าน K Plus ภายใน 24 ชั่วโมง
- บัญชีที่นำมาผูกจะนำไปใช้เป็นบัญชีหักเงินค่าซื้อ และบัญชีรับเงินค่าขายคืน
- สามารถใช้ได้กับบัญชีบุคคลธรรมดา ที่เป็นบัญชีเดี่ยวเท่านั้น

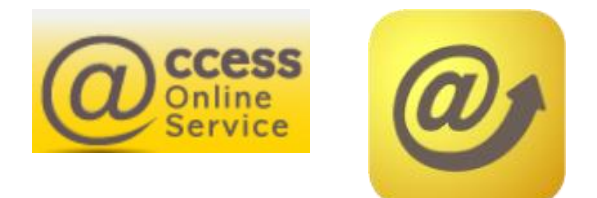

## ขั้นตอนการสมัครผูกบัญชีผ่าน @ccess Online

#### 1. เข้าเมนู Personal information

- เลือก Subscription account: ระบบจะแสดงข้อมูลบัญชีตัดเงินที่ผูกไว้
- เลือก Apply direct debit online เพื่อดำเนินการสมัครผูกบัญชีแบบออนไลน์

| Krungsri<br>Asset Management       |                                | Manage your               | mutual fur          | nd online with               |                   | CESS<br>nline<br>ervice | <u>ภาษาไทย</u> |
|------------------------------------|--------------------------------|---------------------------|---------------------|------------------------------|-------------------|-------------------------|----------------|
| Unitholder number :   Ur           | hitholder name :               |                           |                     |                              |                   | Unitholder A            | Account        |
| Transaction Report                 | RMF/LTF/SSF                    | Personal Information      | Regular Saving      | g Plan Mutual fund           | l VS risk Profile | Print                   | Logout         |
| Subscription account   View/Edit P | ersonal Information            | Register to redeem Cred   | it Card Point   Sui | tability (Risk Profile) Asse | ssment   Chang    | e Password              | Setting        |
|                                    | г                              |                           |                     |                              |                   |                         |                |
| Unitholder number                  |                                |                           |                     |                              |                   |                         |                |
| Unitholder name                    |                                |                           |                     |                              |                   |                         |                |
| For Subscription                   | Bank account                   |                           | NY I TD             |                              |                   |                         |                |
|                                    | BANK OF AYUDH                  | AYA PUBLIC COMPANY LT     | D.                  |                              |                   |                         |                |
|                                    | Credit Card<br>Krungsriayudhya | Card                      |                     |                              |                   |                         |                |
|                                    |                                | Apply direct debit online | والس                |                              |                   |                         |                |

### • เลือกธนาคารกสิกร แล้วกด Submit

| A member of @MUFG.a                           | <b>ngsri</b><br>Managemer<br>global financial gr | nt                       | Manage your             | mutual fund o               | nline with ወ                   | CCESS<br>Online<br>Service | <u>ภาษาไทย</u> |
|-----------------------------------------------|--------------------------------------------------|--------------------------|-------------------------|-----------------------------|--------------------------------|----------------------------|----------------|
| Unitholder number :                           |                                                  | Unitholder name :        |                         |                             |                                | Unitholder                 | Account        |
| Transaction                                   | Report                                           | RMF/LTF/SSF              | Personal Information    | Regular Saving Plan         | Mutual fund VS risk Pro        | file Print                 | Logout         |
| Subscription acco                             | ount   View/Ed                                   | lit Personal Information | Register to redeem Cred | it Card Point   Suitability | (Risk Profile) Assessment   Cl | hange Password             | Setting        |
| SUBSCRIPTIC<br>Unitholder nu<br>Unitholder na | DN ACCOU<br>mber<br>me                           | INT                      |                         |                             |                                |                            |                |
| For Subscript                                 | ion                                              | Bank account             |                         |                             |                                |                            |                |
|                                               |                                                  | SIAM COMMER              | CIAL BANK PUBLIC COMPA  | NY LTD.                     |                                |                            |                |
|                                               |                                                  | BANK OF AYUD             | HAYA PUBLIC COMPANY LT  | D.                          |                                |                            |                |
|                                               |                                                  | Credit Card              |                         |                             |                                |                            |                |
|                                               |                                                  | Krungsriayudhya          | a Card                  |                             |                                |                            |                |
| Diease select                                 | hank                                             | KASIKORNBAN              |                         | ED N                        | ]                              |                            |                |

Submit Cancel

### ขั้นตอนการสมัครผูกบัญชีผ่าน @ccess Online (ต่อ)

### เมื่อยืนยันการเพิ่มบัญชีสำเร็จแล้ว เลขที่บัญชีนี้จะถูกเพิ่มไปในข้อมูลบัญชีชำระค่าซื้อ และรับเงินค่าขายหน่วยลงทุนของเลขที่ผู้ถือหน่วยนั้น

| 🛝 krungsri                                        | antinu antinu antinu antinu antinu antinu antinu antinu antinu antinu antinu antinu antinu antinu antinu antinu                                                                                                    |
|---------------------------------------------------|----------------------------------------------------------------------------------------------------|
| Asset Managemen                                   | Manage your mutual fund online with                                                                                                    |
| A member of <b>OMUFG</b> , a global financial gro |                                                                                                    |
| Unitholder number :                               | Unitholder name Unitholder Account                                                                                                    |
| Transaction Report                                | RMF/LTF/SSF         Personal Information         Regular Saving Plan         Mutual fund VS risk Profile         Print         Logout                                                                                                    |
| Subscription account   View/Ed                    | it Personal Information   Register to redeem Credit Card Point   Suitability (Risk Profile) Assessment   Change Password   Setting                                                                                                    |
|                                                   | NT                                                                                                    |
| SUBSCRIPTION ACCOUNT                              | NI                                                                                                    |
| Unitholder number                                 |                                                                                                    |
| Unitholder name                                   |                                                                                                    |
|                                                   |                                                                                                    |
| For Subscription                                  | Bank account                                                                                                    |
|                                                   | SIAM COMMERCIAL BANK PUBLIC COMPANY LTD.                                                                                                    |
| _                                                 | BANK OF AYUDHAYA PUBLIC COMPANY LTD.                                                                                                    |
|                                                   | Conditions to Apply the service                                                                                                    |
|                                                   | 4 Te see Ferr and allow direct debit assess to the March was and to each 14 Physics of the and have                                                                                                    |
| Diagon poloot book                                | <ol> <li>to confirm and allow direct debit account with Kbank, you need to apply K-Plus service and have<br/>the application installed on the device.</li> </ol>                                                                             |
|                                                   | 2. The bank account number will be automatically added to your subscription and redemption                                                                                                    |
|                                                   | account when you successfully confirm from K-Plus application.                                                                                                    |
|                                                   | <ol> <li>Please confirm your request to apply the service via K Plus within 24 hours, otherwise your<br/>request will be canceled.</li> </ol>                                                                                                |
| Remark                                            | ระเพละนั้นเรื่อง ไม่อออสเนืองให้แล้วออ                                                                                                    |
| The bank account number w                         |                                                                                                    |
|                                                   | ให้ลูกคารบทราบ                                                                                                    |
|                                                   | เลือก Submit เพื่อดำเนินการต่อ                                                                                                    |
|                                                   |                                                                                                    |
| ws06.kasikornbank.com/                            | PGSRegistration.do?reg_id=20210315185421014242&langLocale=en_US                                                                                                    |
|                                                   | <u>รนาคารกสิกรไทย</u><br>#สาย KASIKORNBANK<br>Please apply and update KRuus Conduct Account Control of the Account deduct.<br>Only for 15 years of age and above.<br>For Company<br>Krungsri Asset Management CO.,Ltd. (Online Registration) |
|                                                   | Service                                                                                                    |
|                                                   |                                                                                                    |
|                                                   | K PLUS Mobile No.                                                                                                    |
|                                                   | - เอมดี เดิมส์                                                                                                    |
|                                                   | Identification / Passport No.                                                                                                    |
|                                                   | ทั้งมี้ ข้อมูลเลขมัตรประชาชมจะไม่สามารถ                                                                                                    |
|                                                   | แก้ไขได้                                                                                                    |
|                                                   | Account No                                                                                                    |
|                                                   |                                                                                                    |
|                                                   | Payer Short Name                                                                                                    |
|                                                   |                                                                                                    |
| เลือก Accept Term                                 | S & Accept Terms and Conditions                                                                                                    |
| Conditions จากนั้นเ                               | This consent is effective immediately unless cancelled by the customer                                                                                                    |
|                                                   |                                                                                                    |
|                                                   | Close                                                                                                    |
|                                                   | נייש                                                                                                    |

## ขั้นตอนการสมัครผูกบัญชีผ่าน @ccess Online (ต่อ)

### 4. หากข้อมูลถูกต้อง ระบบแจ้งให้ดำเนินการต่อที่แอป KPLUS ลูกค้าสามารถกดปิดหน้าต่างนี้ได้

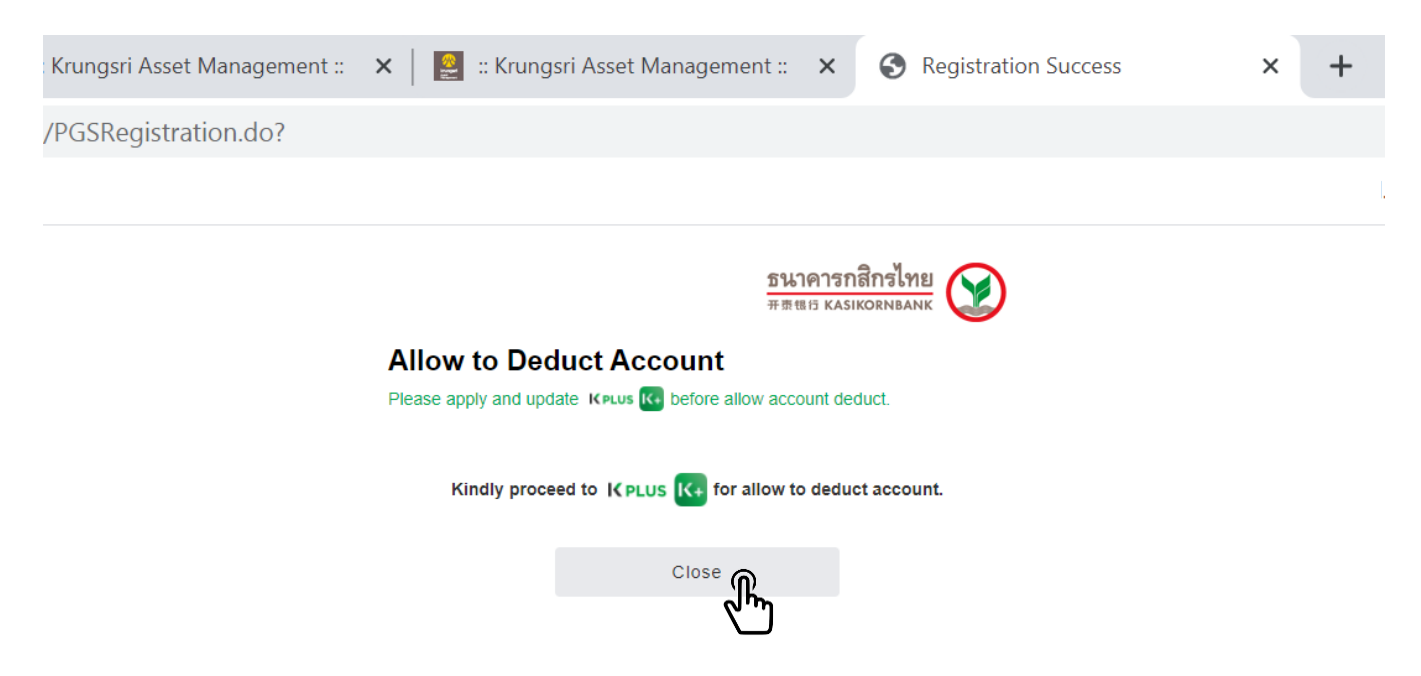

# ขั้นตอนการสมัครผูกบัญชีผ่าน @ccess Mobile

### 1. เมนูตั้งค่า เลือก "บัญชี ธนาคาร/บัตรเครดิต ที่ผูกไว้"

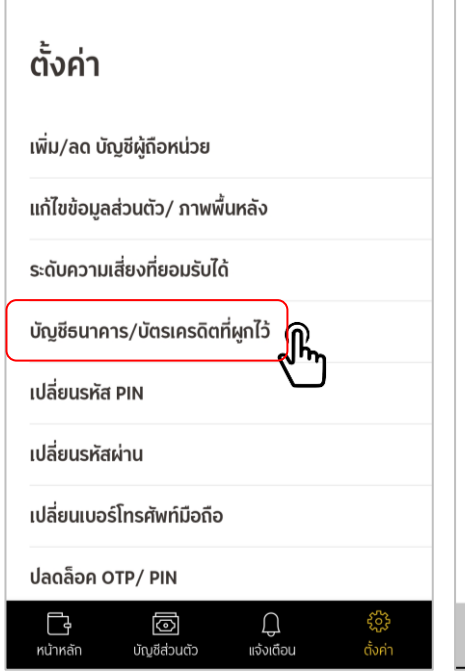

2. เลือกเลขที่ผู้ถือหน่วยลงทุน

3. เลือกบัญชีชำระค่าซื้อหน่วยลงทุน

| < ตั้งค่า                   |         |
|-----------------------------|---------|
| เลือกเลขที่ผู้ถือหน่วยลงทุเ | ı       |
| ، سراد                      |         |
| เลขทผู่ถือหน่วยลงทุ่น       |         |
| 999-x-xxxxx-x               |         |
| เลขที่ผ้ถือหน่วยลงทน        |         |
| 999                         | $\circ$ |
|                             |         |
| เลขที่ผู้ถือหน่วยลงทุน      |         |
| 999-x-xxxxx-x               | 0       |
| dan i                       |         |
| เลขที่ผู้ถือหน่วยลงทุน      |         |
| 999-x-xxxxx-x               | 0       |
| เลขที่ผู้ถือหม่วยองทุม      |         |
| 999-x-xxxx-x                |         |
|                             |         |
|                             |         |
| ยนยน                        |         |

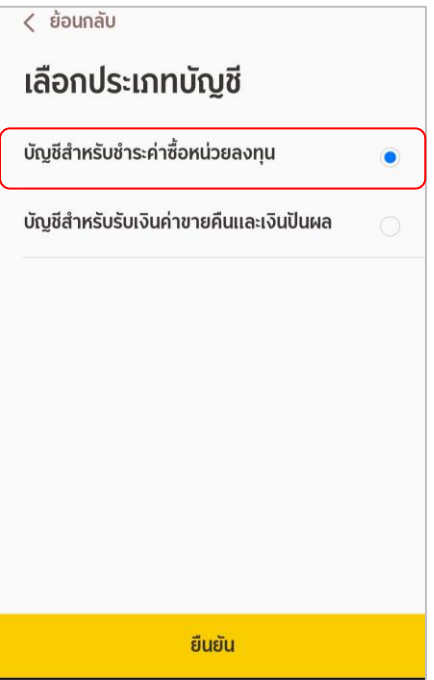

4. เลือก "+" เพื่อเพิ่มบัญชี

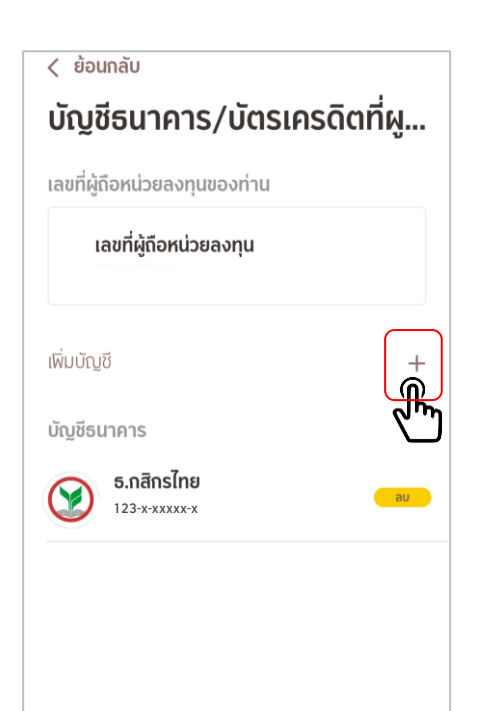

5. เลือก "เพิ่มจากการสมัคร ผูกบัญชีออนไลน์"

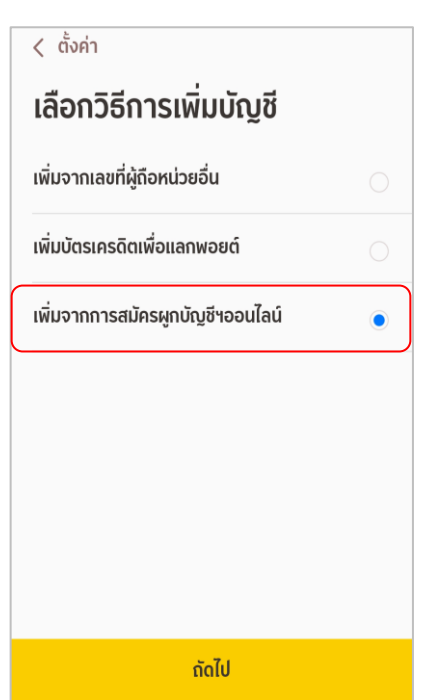

6. เลือก ธ.กสิกรไทย

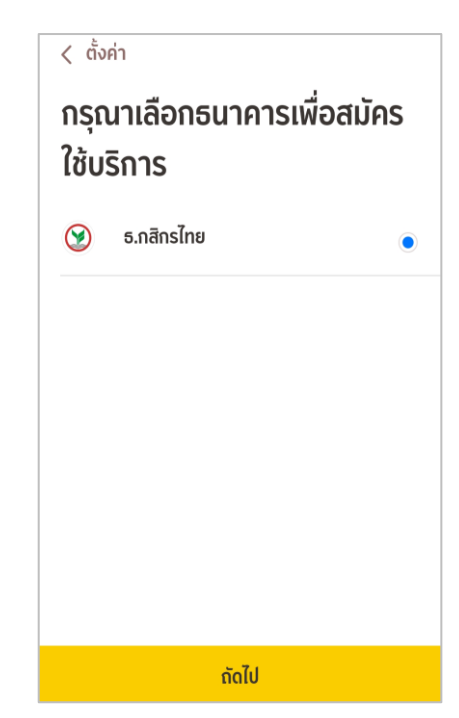

## ขั้นตอนการสมัครผูกบัญชีผ่าน @ccess Mobile (ต่อ)

### 7. ระบุข้อมูลบัญชี ธ.กสิกร ที่ต้องการสมัคร

### 8. หากข้อมูลถูกต้อง ระบบแจ้งให้ดำเนินการต่อที่แอป KPLUS

| < ย้อนกลับ                                                                                                    | < ຍ້อนกลับ                                                                                       |
|----------------------------------------------------------------------------------------------------|--------------------------------------------------------------------------------------------------|
| <u>ธนาดารกสึกรไทย</u><br>##1111 หระเหตุลงคล                                                                                                 | ธนาคารกสิกรไทย                                                                                   |
| ยินยอมผูกบัญชีเพื่อตัดเงิน                                                                                                    |                                                                                                  |
| อัตโนมัติ                                                                                                    | ยินยอมผูกบัญชีเพื่อตัดเงิน                                                                       |
|                                                                                                    | อัตโนมัติ                                                                                        |
| ลูกค้าต้องมีมริการ เ≮คะบร เ€ร พร้อมทั้งอัพเดตแอป ไห้<br>เป็นเวอร์ชั่นล่าสุดเพื่อรองรับการผูกบัญชี<br>สำหรับผู้ที่มีอายุ 15 ปีขึ้นไปเท่านั้น | ลูกค้าต้องมีบริการ เ⊀∙เบง เ€ี พร้อมพึงอีพเดตแอป ไห้<br>เป็นเวอร์ชั่นส่าสุดเพื่อรองรับการผูกบัญชี |
| เพื่อจ่ายให้                                                                                                    | กรณาตราวสถบยักหวนวะปับบันการแก่ไก้เพิ่มี                                                         |
| Krungsri Asset Management CO.,Ltd.                                                                                                    |                                                                                                  |
| สำหรับบริการ                                                                                                    |                                                                                                  |
| KSAMDirectDebit                                                                                                    | រីវ័ណ                                                                                            |
| เบอร์มือถือที่ใช้บริการ K PLUS                                                                                                    |                                                                                                  |
|                                                                                                    |                                                                                                  |
| เลขประจำตัวประชาชน หรือ เลขที่หนังสือเดินทาง                                                                                                |                                                                                                  |
|                                                                                                    |                                                                                                  |
| อีเมล                                                                                                    |                                                                                                  |
|                                                                                                    | กลับส่หม้าหลัก                                                                                   |
| หมายเลขบัญชี                                                                                                    | nelogina mem                                                                                     |
|                                                                                                    |                                                                                                  |
| รหัสปอผู้สมัคร                                                                                                    |                                                                                                  |
|                                                                                                    | กลบสูหนาหลก                                                                                      |
| 🗌 <u>ยอมรับ ข้อตกลงและเงื่อนไขการบริการ</u>                                                                                                 |                                                                                                  |
| การให้ความยินยอมนี้จะมีผลทันที จนกว่าลูกค้าจะท่าการ<br>ยกเล็กผูกบัญชี                                                                       |                                                                                                  |
| ปิด สมัคร                                                                                                    |                                                                                                  |
| R.                                                                                                    | เมือกรอกข้อมูลเสร็จเรียบร้อย                                                                     |
| לייש                                                                                                    | เลือก ้"สมัคร"                                                                                   |
| กลับสู่หน้าหลัก                                                                                                    |                                                                                                  |

# ขั้นตอนดำเนินการบนแอป K Plus

1. ระบบ K Plus จะส่ง Push noti เพื่อแจ้งว่ามีคำขอสมัครบริการผูกบัญชี สามารถกดเข้า จากหน้านี้ได้

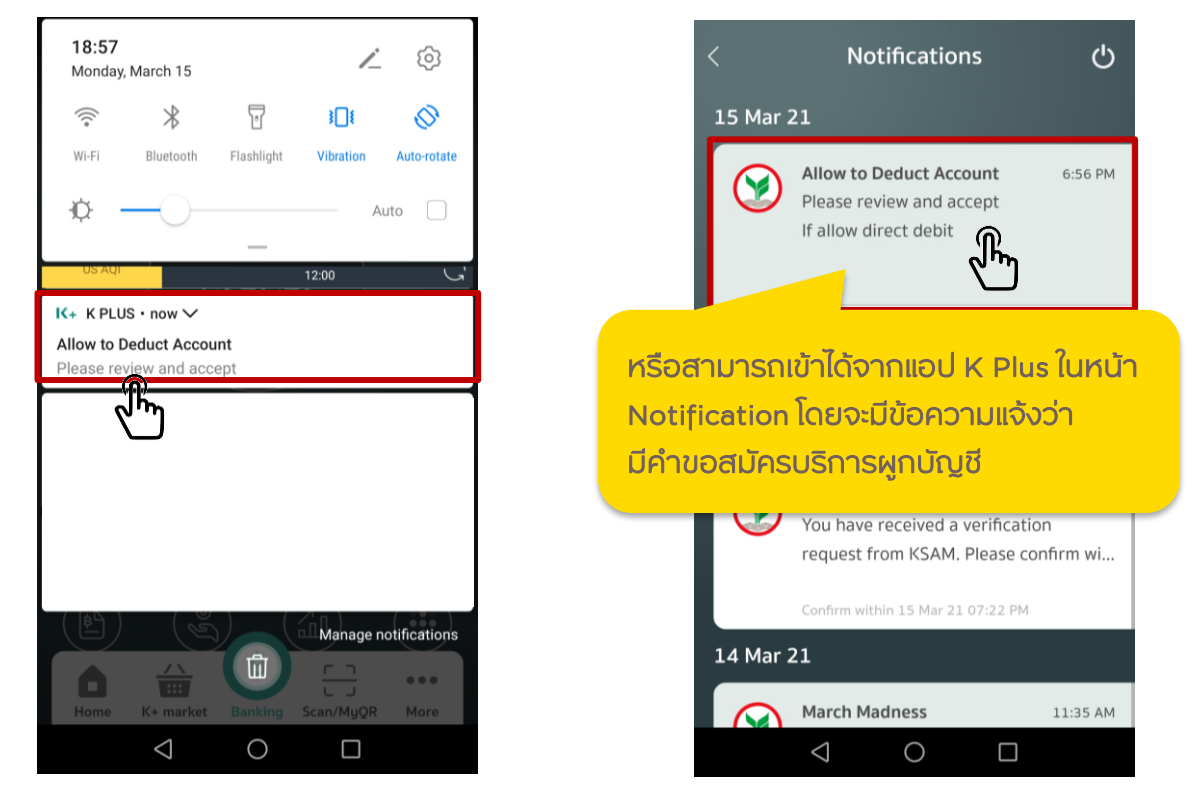

#### เลือก ดำเนินการต่อ เพื่อยินยอมให้หักบัญชีอัตโนมัติ แล้วระบบจะนำสู่ขั้นตอนพิสูจน์/ยืนยันตน

#### 0-1-

Allow to Deduct Account

#### ยินยอมให้หักบัญชีอัตโนมัติ

Allow to Deduct Account 28 ก.ย. 64 18:12 u.

กรุณาตรวจสอบรายละเอียดของข้อมูล

ชื่อบริการ: KSAMDirectDebit

ຜູ້ໃห้บริการ: Krungsri Asset Management CO.,Ltd. (Online Registration)

อีเมล: เ **@hotmail.com** บัญชีที่ยินยอมให้หักเงิน: XXX-3-60468-X

รหัสย่อผู้สมัคร:

ยืนยันภายใน: <mark>30 ก.ย. 64 23:59 น.</mark>

#### การพิสูจน์และยืนยันตัวตน

เพื่อความปลอดภัยในการทำธุรกรรมของคุณ ธนาคารจะเก็บรวบรวม ใช้ และเปิดเผยข้อมูลภาพจำลอง ใบหน้า (Biometric Information) ของคุณ สำหรับการ พิสูจน์และยืนยันตัวตนด้วยเทคโนโลยีระบบจดจำใบหน้า (Face Recognition) เพื่อใช้ในการสมัครใช้ หรือ เปลี่ยนแปลงบริการกับธนาคาร

โปรดดูรายละเอียดอื่นๆ และสิทธิในนโยบายการ คุ้มครองข้อมูลส่วนบุคคลในเว็บไซต์ <u>https://kbank.co/PDPA\_TH\_KPLUS</u>

ข้าพเจ้ารับทราบและยินยอมให้ธนาคารเก็บรวบรวม ใช้ และเปิดเผยข้อมูลภาพจำลองใบหน้าของข้าพเจ้าเพื่อ วัตถุประสงค์ข้างต้น

หมายเหตุ: หากคุณไม่ให้ความยินยอม คุณจะไม่

ยินยอม

เลือกยินยอมเพื่อพิสูจน์ และยืนยันตัวตน

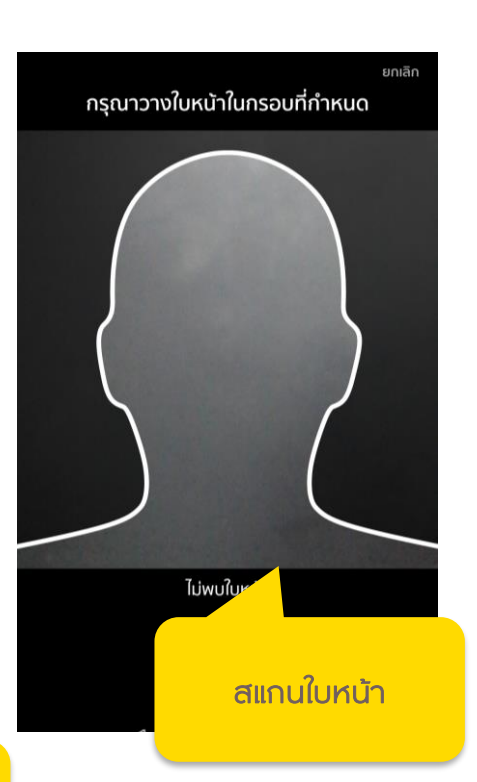

เลือกดำเนินการ

## ขั้นตอนดำเนินการบนแอป K Plus (ต่อ)

3. ที่หน้า "สรุปข้อมูลบริการ" เลือก "ยืนยัน" เพื่อยืนยันการหักบัญชีอัตโนมัติของท่านต่อไป

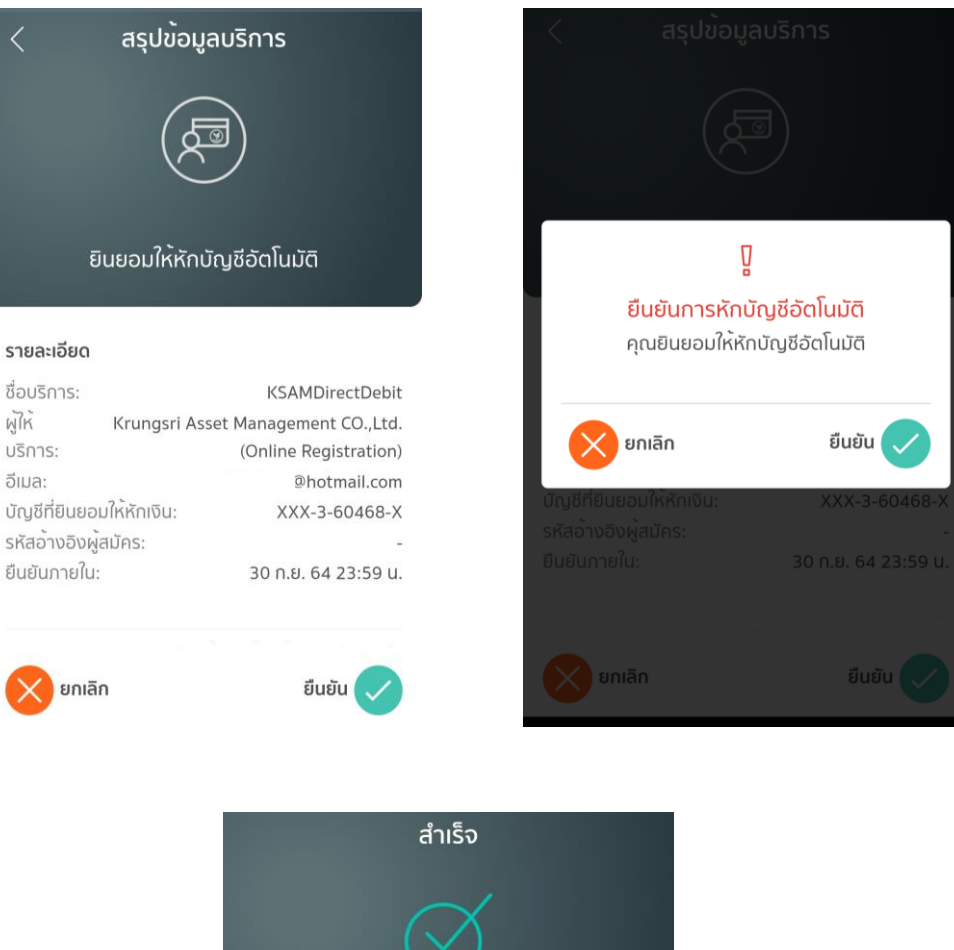

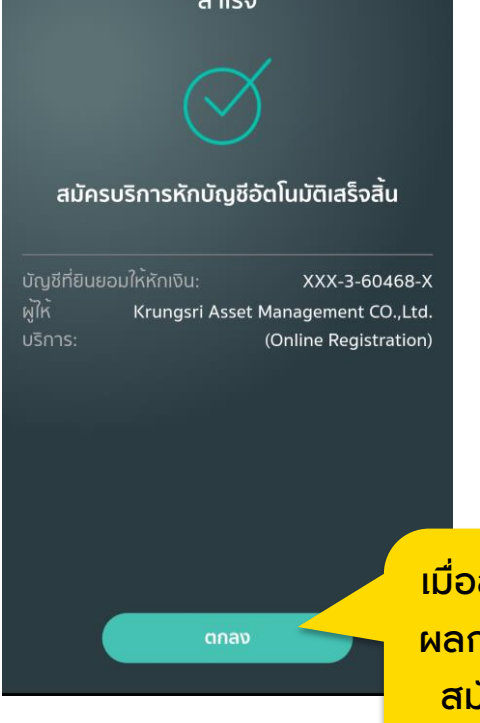

เมื่อสมัครเรียบร้อย ระบบจะแจ้ง ผลการสมัคร ถือว่าขั้นตอนการ สมัครเสร็จสมบูรณ์ สามารถ กดปิดหน้าต่างนี้ได้

### การแจ้งผลการสมัครผูกบัญชี

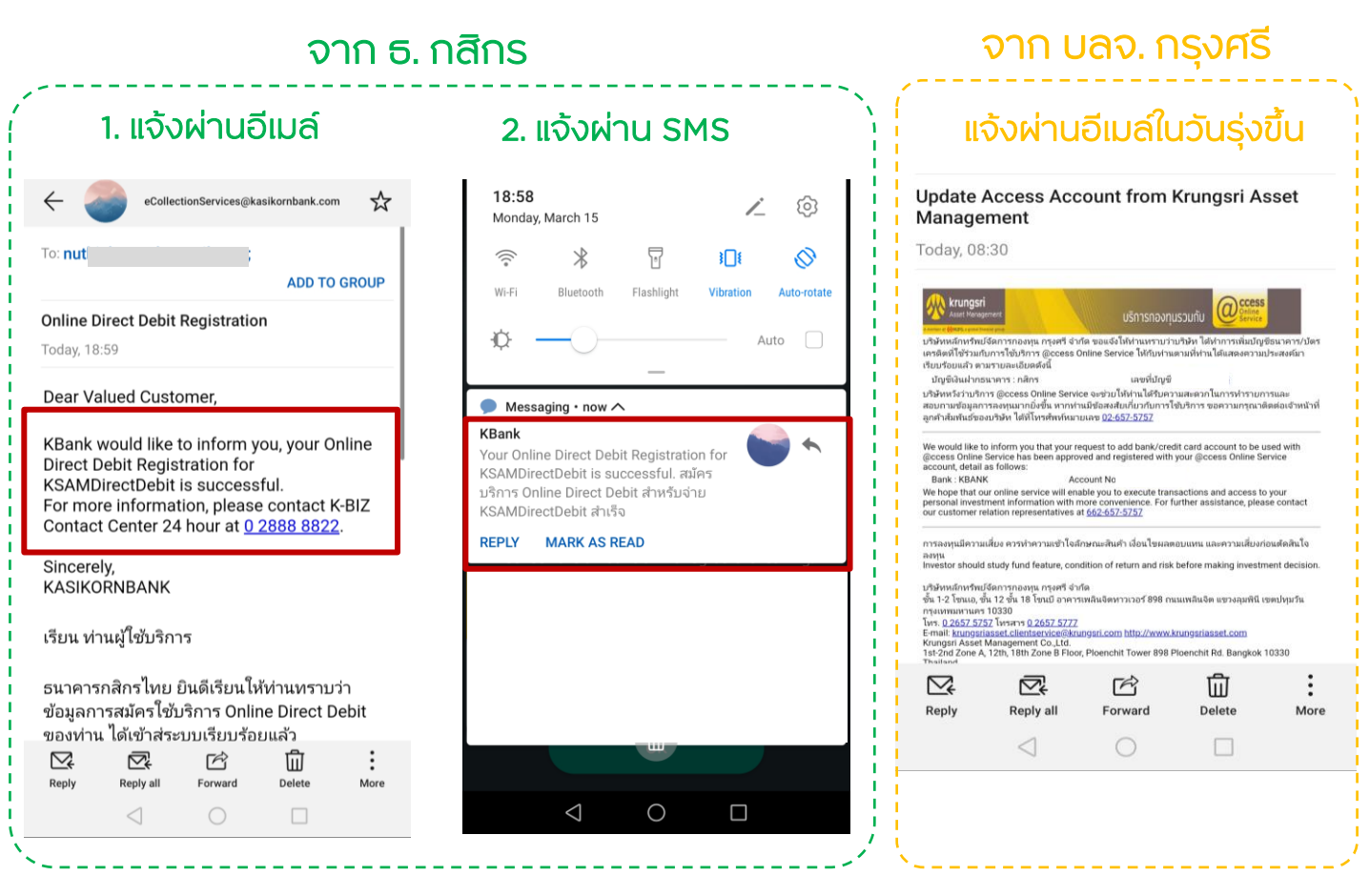

### <u>ตัวอย่างหน้าจอหลังสมัครใช้บริการ</u>

| A member of OMUEG, a global financial group                                                                                                    |        | Manage your mutual fund online with |                      |                     | Cccess<br>Online<br>Service |            | <u>ี่กาษาไทย</u> |        |
|----------------------------------------------------------------------------------------------------|--------|-------------------------------------|----------------------|---------------------|-----------------------------|------------|------------------|--------|
| Unitholder number :                                                                                                    | l. I   | Unitholder name :                   |                      |                     |                             |            | Unitholder A     | ccount |
| Transaction                                                                                                    | Report | RMF/LTF/SSF                         | Personal Information | Regular Saving Plan | Mutual fund VS ris          | sk Profile | Print            | Logout |
| Subscription account   View/Edit Personal Information   Register to redeem Credit Card Point   Suitability (Risk Profile) Assessment   Change Password   Setting |        |                                     |                      |                     |                             |            |                  |        |

#### SUBSCRIPTION ACCOUNT

| Unitholder number | 4                                                   |
|-------------------|-----------------------------------------------------|
| Unitholder name   |                                                     |
| For Subscription  | Bank account<br>KASIKORNBANK PUBLIC COMPANY LIMITED |
|                   | Apply direct debit online                           |
|                   | เมื่อกลับเข้ามาที่หน้าเว็บ @ccess                   |
|                   | Online/ @ccess Mobile App                           |
|                   | จะแสดงบัญชี ธ.กสิกรที่ผูกไว้                        |

ซึ่งสามารถใช้ทำรายการได้ทันที